#### 2023 年 4 月自賠責料金改定一括更新手順書

#### タクシーや特種車両を登録されているお客様へ

今回の一括更新プログラムでは、基本的には、**車検証** → **メモ** → **自賠責情報** の 「**自動車種別**」を元に、自賠責料金を設定しています。

一括更新の前に、「**自動車種別**」が正しく選択されていることを確認してから、一括更新を 実行してください。

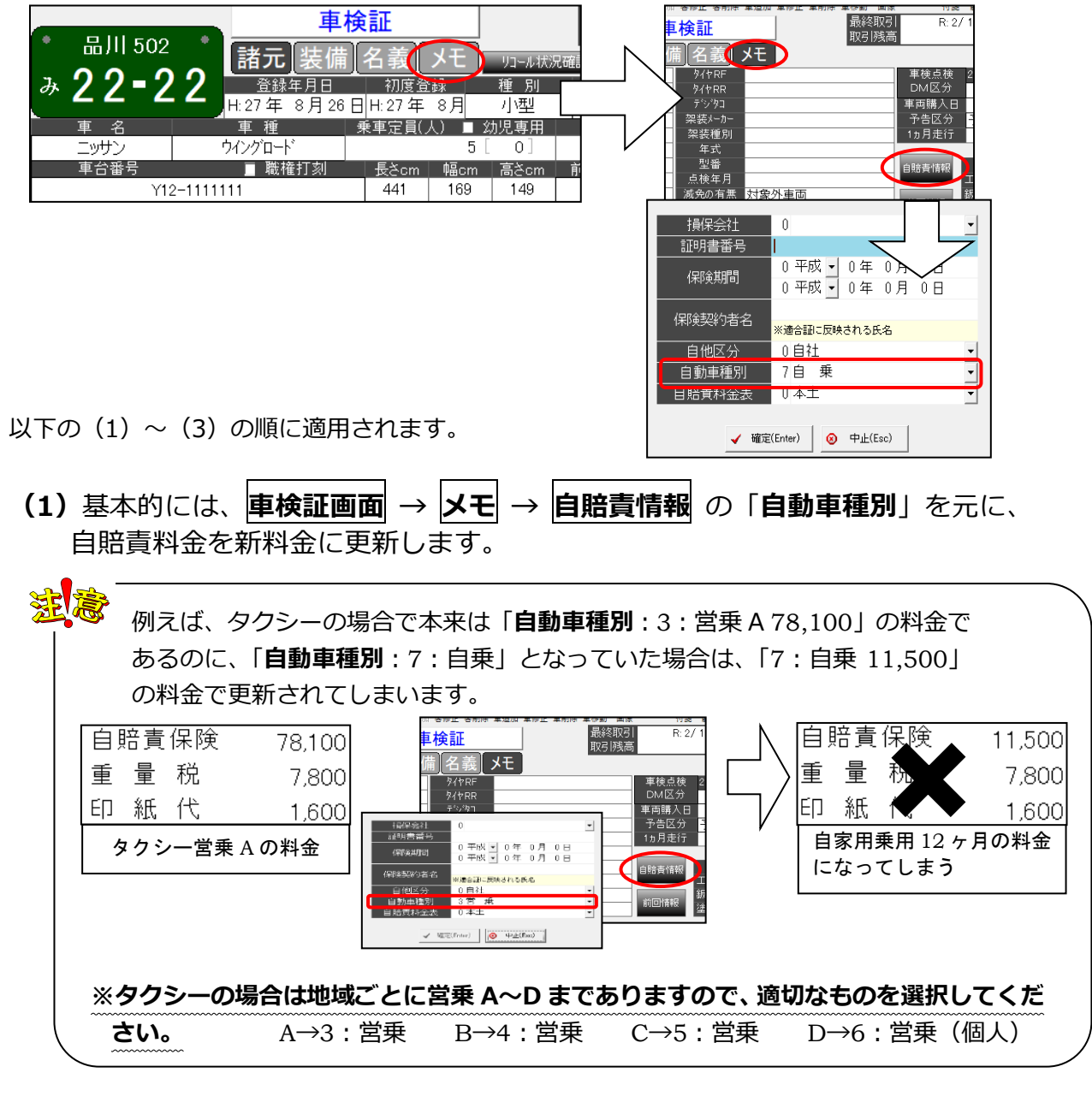

(2)「自動車種別:0」の場合で、「車検証」画面に 2021 年 4 月以降改定の保険料 (12・13・24・25 ヶ月のみ対象)で登録されている場合は、その料金を元 に新料金に更新されます。

「自動車種別:0」の場合で、「車検証」画面に 2021 年 4 月以降改定の保険料以 外の料金で登録されている場合は、更新されません。

(3) 上記以外の場合は更新されません。

#### 以上をご確認の上、次ページの手順書に従って、更新作業を行ってください。

## 2023 年 4 月自賠責料金改定一括更新手順書

<u>今回のバージョンアップ処理では、自賠責料金を更新します。</u> <u>行わない場合、旧料金のままで更新されませんのでご注意ください。</u>

※複数台でお使いのお客様はいずれか 1 台のパソコンで 行ってください。 ※バージョンアップを行うパソコン以外は、システムの全 ての画面を終了してください。

#### 1. バックアップ

バージョンアップの前には、下記のいずれかの手順で必ず バックアップを行ってください。

- ・メニュー画面から「日次業務」→「データバックアップ」
- ・メニュー画面下部のお好みメニューの「データバックア ップ」
- ・メニュー画面終了時に表示される自動バックアップ実行 画面

# 2. バージョンアップ

- メニュー画面上部の、[メンテナンス]→[オンライン バージョンアップ]をクリックします。
- 2. 画面上部の[オプション]→[設定]をクリックします。

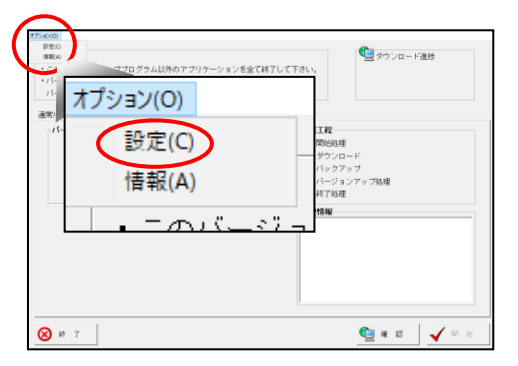

3. [FTP 経由]をクリックし、[確定]をクリックします。

| ~ |
|---|
|   |
|   |
|   |
|   |
| J |
| _ |
| _ |
|   |
|   |
|   |
|   |
|   |

4. [個別バージョンアップ] をクリックし、「バージョ ンアップ ID」に

ジェイ・アイ・ビー・ニ・ゼロ・ニ・<sup>1</sup> [] I B 2 0 2 3 |

(半角大文字)と入力し、[確認]をクリックします。

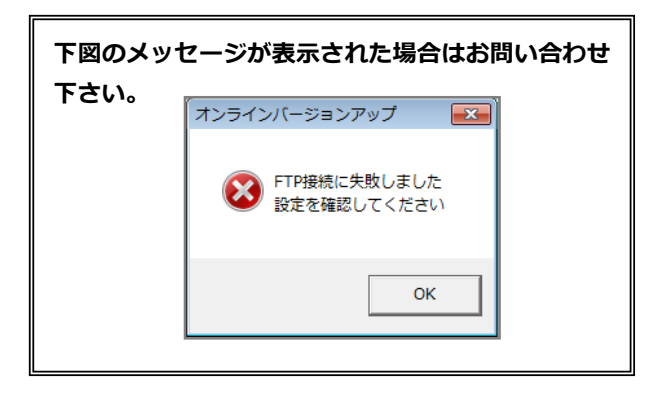

- 「バージョンアッププログラムを更新しますか?」と メッセージが表示された場合は[OK]をクリックし て 6 の手順に進みます。表示されない場合は 8 の手 順に進みます。
- 「バージョンアッププログラムを更新しました。バージョンアッププログラムを再起動します」とメッセージが表示されますので[OK]をクリックします。
- 7. 一旦、システムの全ての画面を終了し、再度システム を起動してから1からの手順を繰り返します。
- [開始]ボタンが使用できるようになりましたら、[開 始]をクリックします。
- 「バージョンアップ処理を開始します。よろしいですか?」とメッセージが表示されますので[OK]をクリックします。

バージョンアップが完了するまで、10 分〜20 分程 かかります。 ※お客様がご利用中のパソコンの環境により異なり ます。次の画面が表示されるまで、そのままお待ち ください。

\_\_\_\_\_

- 10. [次へ] をクリックします。
- 11. [開始] をクリックします。

## 2023 年 4 月自賠責料金改定一括更新手順書

12. 下記をご確認の上よろしければ、[確認]をクリックします。

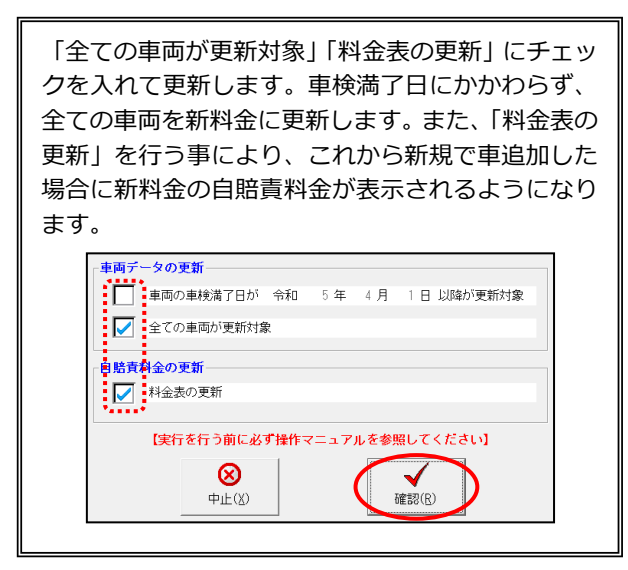

13. 更新対象の車両が表示されます。確認後、実行をクリ ックします。

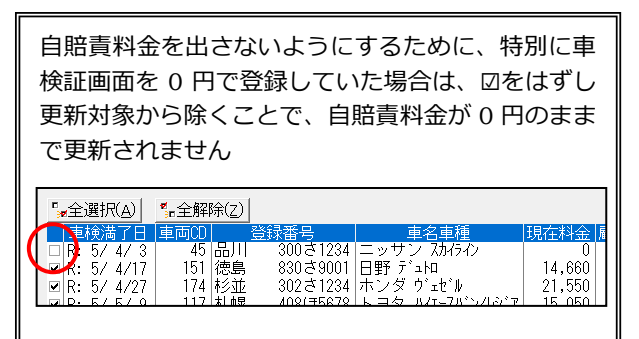

- 14. [はい]をクリックします。
- 15. [OK]をクリックします。

バージョンアップ作業は以上で終了です。